# NINE REGISTRATION

Follow the steps underneath to register in NINE for the first time:

- Search this address → https://nine.hm.edu/
- Change the language setting to English if needed
- Create an account with your e-mail adress

| Ξ                                    |                                           | <u>A Sign in</u> |
|--------------------------------------|-------------------------------------------|------------------|
|                                      | Login with NINE user<br>account           |                  |
|                                      | Username or e-mail addr                   |                  |
|                                      | Password                                  |                  |
|                                      | Sign in Đ                                 |                  |
|                                      | ? Password forgotten? ✓ Create an account |                  |
| nine 0.16.2 Terms of use Imprint 💻 📾 |                                           |                  |
|                                      |                                           | Problem melden   |

Choose information for Studierende/Students

| =                                                       | Suchen                                                              | E                                             |
|---------------------------------------------------------|---------------------------------------------------------------------|-----------------------------------------------|
|                                                         | Informationen für                                                   |                                               |
| Studieninteressierte<br>An Aufnahmeverfahren teilnehmen | Studierende / Students<br>Studiengang auswählen / Select Curriculum | Lehrende<br>Bel Fakultät / Einrichtung melden |
| nine 0.16.1 Nutzungsbedingungen Impressum 📟 🗃           |                                                                     |                                               |
|                                                         |                                                                     |                                               |

## Select Curriculum (Studiengang wählen)

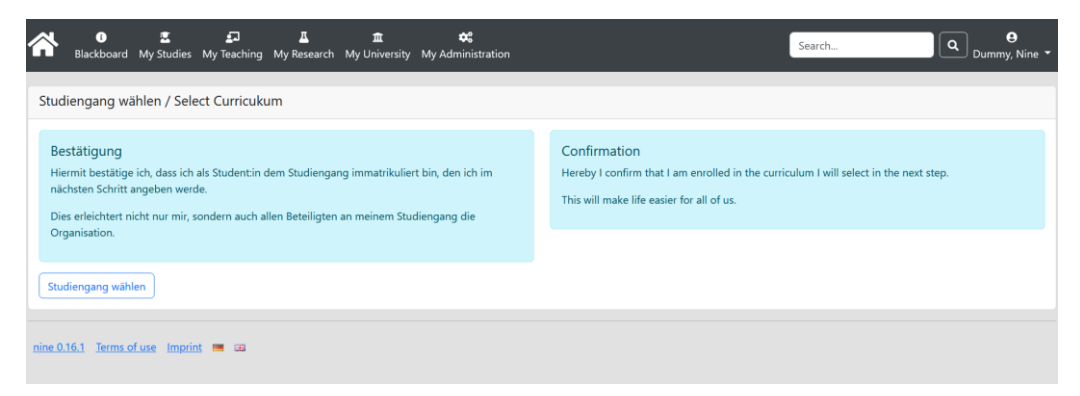

#### Select Curriculum

| Ξ                                                             | Search                                                             | A |
|---------------------------------------------------------------|--------------------------------------------------------------------|---|
| 88                                                            |                                                                    |   |
| Mein virtuelles Studienbuch / My virtual reco                 | rd of study                                                        |   |
|                                                               |                                                                    |   |
| Die Angaben hier habe ich selbst gemacht. Für Korrekturen wer | nde ich mich an die jeweils pro Studiengang aufgeführten Personen. |   |
| Neuen Studiengang beginnen / Select Curriculum                |                                                                    |   |
| nine 0.16.1 Terms of use Imprint 💻 📾                          |                                                                    |   |
|                                                               |                                                                    |   |

## Fill in the mandatory field HMBS

|                                           | Search          |   |
|-------------------------------------------|-----------------|---|
| 🕿 Studiengang beginnen / Start curriculum |                 |   |
| Fakultät / Department                     | Fakultät wählen | ~ |
| Speichern / Save Abbrechen / Cancel       |                 |   |
| nine 0.16.1 Terms of use Imprint 💻 💴      |                 |   |
|                                           |                 |   |
|                                           |                 |   |

## Fill in the mandatory fields HMBS, Master or Bachelor

| Ξ                                         | Search             | E |
|-------------------------------------------|--------------------|---|
| 🕿 Studiengang beginnen / Start curriculum |                    |   |
| Fakultät / Department                     | HM Business School | ~ |
| Studiengang / Curricukum                  | Studiengang wählen | ~ |
| Speichern / Save Abbrechen / Cancel       |                    |   |
| nine 0.16.1 Terms of use Imprint 💻 📾      |                    |   |
|                                           |                    |   |

- Fill in the mandatory fields <u>HMBS</u>, <u>Master or Bachelor</u>, <u>full time</u>, and do not forget to choose the option: <u>"I am enrolled in CIE"</u>.
- Click "Speichern/Save"

| Ξ                                                | Search                                                                                           | Ð |
|--------------------------------------------------|--------------------------------------------------------------------------------------------------|---|
| 🕿 Studiengang beginnen / Start curriculum        | 1                                                                                                |   |
| Fakultät / Department                            | HM Business School                                                                               | ~ |
| Studiengang / Curricukum                         | Bachelor Betriebswirtschaft (BWB)                                                                | ~ |
| Semester Studienbeginn / Semester begin of study | SoSe 2025                                                                                        | ~ |
| Ich studiere in / My model of study              | <ul> <li></li></ul>                                                                              |   |
| International guest students only                | <ul> <li> I am here just for fun</li> <li> I am enrolled in Courses in Englisch (CIE)</li> </ul> |   |
| Speichern / Save                                 |                                                                                                  |   |
| nine 0.16.1 Terms of use Imprint 💻 💷             |                                                                                                  |   |
|                                                  |                                                                                                  |   |

### Confirm the data introduced

|    | =                                  | Search                                                      |                | ß |
|----|------------------------------------|-------------------------------------------------------------|----------------|---|
|    | Bestätigung Studiengang            |                                                             |                |   |
|    | Fakultät                           | FK 10                                                       |                |   |
|    | Curriculum                         | Bachelor Betriebswirtschaft                                 |                |   |
|    | Semester                           | SoSe 2025                                                   |                |   |
|    | Ich studiere in                    | Vollzeit                                                    |                |   |
|    | CIE                                | I am an international guest student, enrolled in Courses in | Englisch (CIE) |   |
|    | OBestätigen         OBestätigen    |                                                             |                |   |
| ni | ne 0.16.1 Terms of use Imprint 📟 📾 |                                                             |                |   |
|    |                                    |                                                             |                |   |

You have now a NINE account 😌